## Registrering af ophør af en SBL-aftale

<u>Sådan gør du:</u>

(Er du præst, kan du kun registrere ophør af egne SBL-aftaler)

- Log ind i det sogn i PERSON, der står som myndighed for oprettelsen
- Vælg Indberet > SBL > SBL
- Indtast sognebåndsløserens CPR-nummer: og klik OK

Du kommer nu ind på fanen 'SBL'

• Indtast en slutdato. Slutdato er altid dags dato.

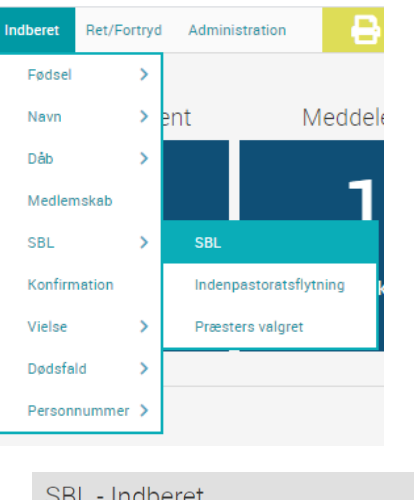

| SBL - Indberet                                                                                   |                                      |  |
|--------------------------------------------------------------------------------------------------|--------------------------------------|--|
| O10283-0067   Jens Westergaard   i 37 år   Medlem 47<br>Biersted Sogn, Jammerbugt Kommune (8380) |                                      |  |
| SBL Valgret                                                                                      |                                      |  |
| Startdato                                                                                        | 24.05.2020                           |  |
| Slutdato                                                                                         | • 🋍                                  |  |
| Præst                                                                                            | Frans Rossing Andersson (FRA)        |  |
| Barnets samtykke (15-17 år)                                                                      | Ja, barnet har samtykket             |  |
| Myndighed                                                                                        | Aaby Sogn, Jammerbugt Kommune (8379) |  |

- Hvis sognebåndsløseren er over 18 år, skal der også oplyses en slutdato for valgretten.
- Klik på fanebladet 'Valgret'
- Feltet valgret er forudfyldt med dags dato.

| SBL - Indberet                                                                                   |                                          |  |
|--------------------------------------------------------------------------------------------------|------------------------------------------|--|
| O10283-0067   Jens Westergaard   i 37 år   Medlem 45<br>Biersted Sogn, Jammerbugt Kommune (8380) |                                          |  |
| ◆ SBL → Valgret                                                                                  |                                          |  |
| Startdato                                                                                        | 24.05.2020                               |  |
| Slutdato                                                                                         | • 25.05.2020                             |  |
| Valgsogn                                                                                         | Biersted Sogn, Jammerbugt Kommune (8380) |  |
| Myndighed                                                                                        | Aaby Sogn, Jammerbugt Kommune (8379)     |  |

• Klik på 'Gem' for at registrere ophør af sognebåndsløsningen.

Øverst vil denne kvitteringsbjælke blive vist: